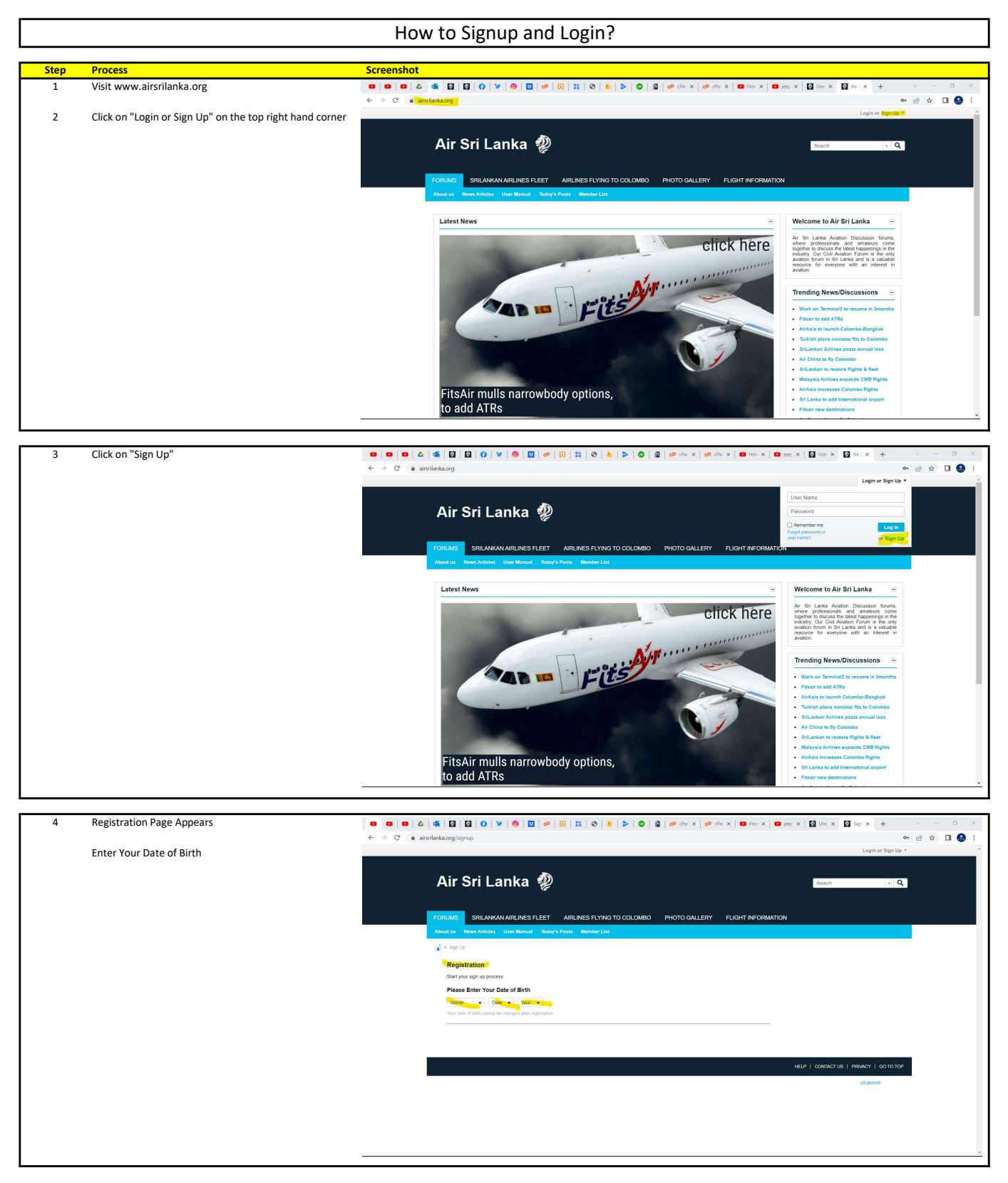

Go to Next Page

| 5 | Fill the Details as mentioned in the screenshot | O O O O O O O O O O O O O O O O O O O                                                                 |
|---|-------------------------------------------------|----------------------------------------------------------------------------------------------------|
|   | Click on Complete Sign Up                       | 순 → C & aisrifanka.org/ignup                                                                          |
|   |                                                 |                                                                                                    |
|   |                                                 |                                                                                                    |
|   |                                                 | PORTUNE SRILANKAN AIRLINES FLEET AIRLINES FLYING TO COLOMBO PHOTO GALLERY FLIGHT INFORMATION          |
|   |                                                 | About un News Articles User Manual Today's Posts Member List                                          |
|   |                                                 | 🛃 > agrup                                                                                             |
|   |                                                 | Registration                                                                                          |
|   |                                                 | Start your sign up process.                                                                           |
|   |                                                 | User Name                                                                                             |
|   |                                                 | Please entire the name by which you would like to toge is and be known on this kite.                  |
|   |                                                 | Password                                                                                              |
|   |                                                 | Continn Password                                                                                      |
|   |                                                 | Pasaword lips:<br>Make www.baseword at least 8 characters long.                                       |
|   |                                                 | Avaid using your user name as your password.                                                          |
|   |                                                 | Email                                                                                                 |
|   |                                                 | Confirm Email                                                                                         |
|   |                                                 | Random Question. What is the first two alphabets in flight number of SN Lankars national air carrier? |
|   |                                                 |                                                                                                    |
|   |                                                 | There read and agreed to the skirks terms and rives.                                                  |
|   |                                                 | Complete Signa                                                                                        |
|   |                                                 |                                                                                                    |
|   |                                                 |                                                                                                    |
|   |                                                 |                                                                                                    |
|   |                                                 |                                                                                                    |
| 6 | Thank you for registering.                      |                                                                                                    |

An email has been dispatched to your email with details on how to activate your account. Click here to return to where you were previously.

You will receive an email in your inbox.

You MUST follow the link in that email before you can post on these forums. Until you do that, you will be told that you do not have permission to post.

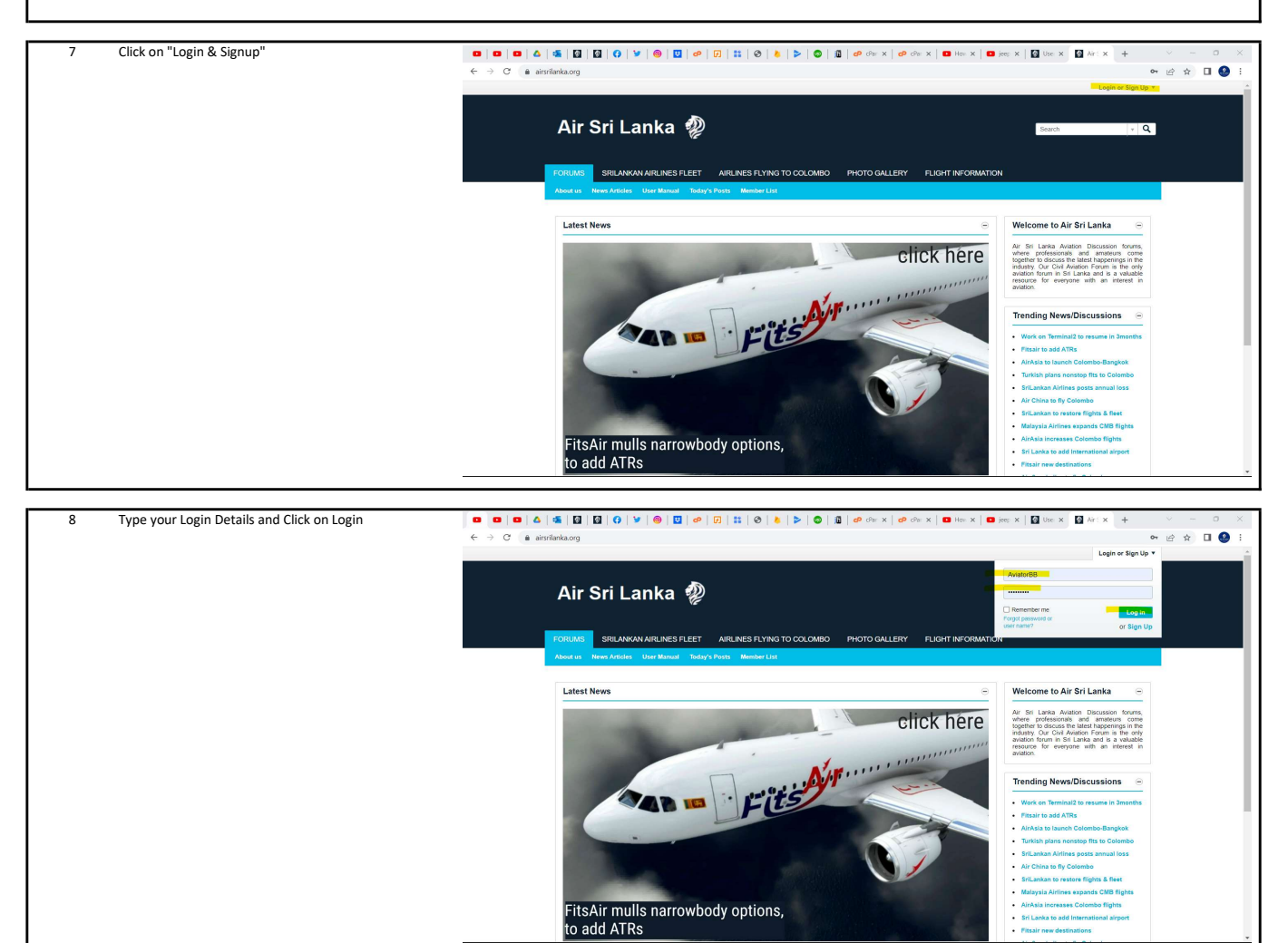